## Skype – Conference Call Setup

All conferencing use must be in line with council policy

- 1. Open up Skype
- 2. The Sign-in address is for each user is their username + "@eastrenfrewshire.gov.uk"

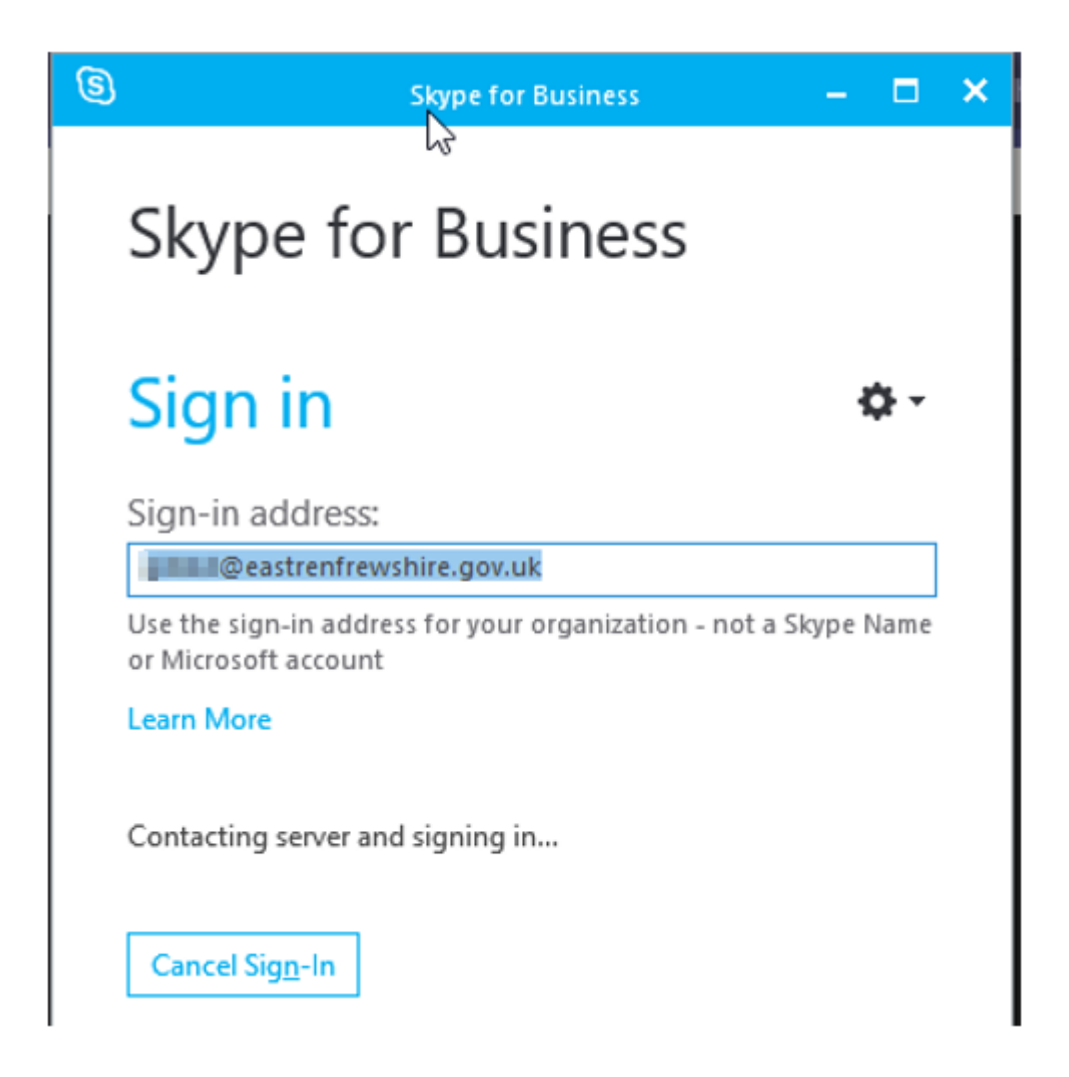

3. Click the Person Icon as highlighted in the red square to create a new Group

| S Skype for Business - C                                     |                                                |
|--------------------------------------------------------------|------------------------------------------------|
| <u>F</u> ile <u>M</u> eet Now <u>T</u> ools <u>H</u> elp     |                                                |
| What's happening today?                                      |                                                |
| Available T<br>Set Your Location T                           |                                                |
|                                                              | ¢-                                             |
| Find someone                                                 | Q                                              |
| GROUPS STATUS RELATIONSHIPS NEW                              |                                                |
| ▲ FAVORITES                                                  | Add a Contact in My Organization               |
|                                                              | Add a <u>C</u> ontact Not in My Organization ▶ |
|                                                              | Create a <u>N</u> ew Group                     |
| To add contacts, drag from another group or add from search. | Display Options                                |

## 4. Name the newly created group.

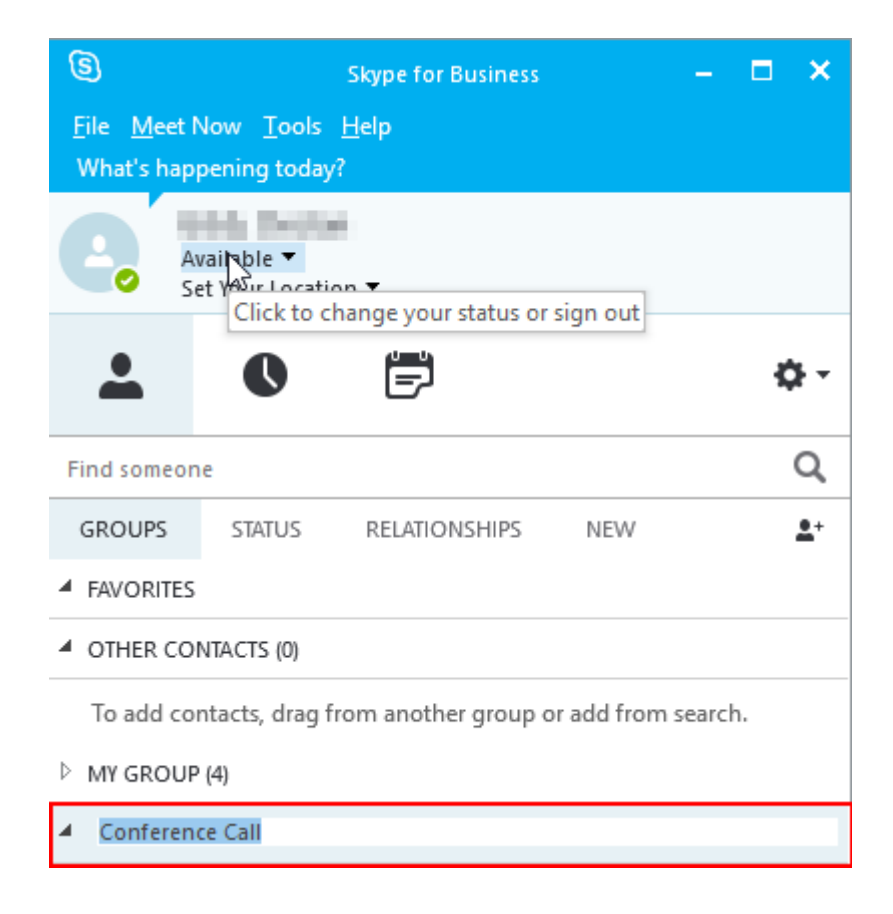

5. Search for the Contact or Contacts you wish to call.

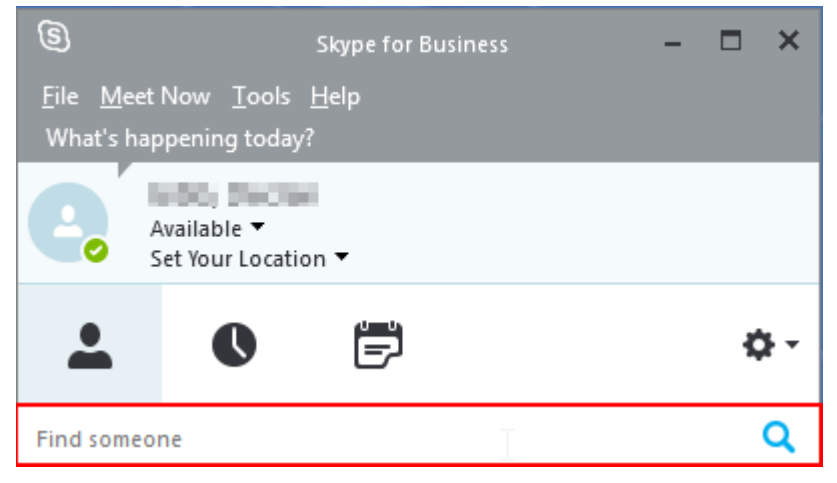

**6.** Right-Click on the contact then "Add to Contacts List" and then to new group you just created which for this guide is "Conference Call"

| Skype for Business                                                                                                    | - 🗆 ×                         |        |                 |
|----------------------------------------------------------------------------------------------------|-------------------------------|--------|-----------------|
| <u>F</u> ile <u>M</u> eet Now <u>T</u> ools <u>H</u> elp                                                                                                    |                               |        |                 |
| What's happening today?                                                                                                    |                               |        |                 |
| Available -<br>Set Your Location -                                                                                                    |                               |        |                 |
| <b>⊥</b> ● 🛱                                                                                                    | ¢-                            |        |                 |
|                                                                                                    | ×                             |        |                 |
| MY CONTACTS                                                                                                    |                               |        |                 |
| Contraction in the second second seco | <b></b>                       |        |                 |
| Carl Mill - research                                                                                                    |                               |        |                 |
| · Big hope the holes modely where                                                                                                    | Send an <u>I</u> M            |        |                 |
| C Tell, RT Personalizes                                                                                                    | <u>C</u> all                  | ×.     |                 |
|                                                                                                    | Start a <u>V</u> ideo Call    |        |                 |
| Canada and a second second                                                                                                    | Send an <u>E</u> mail Message |        |                 |
|                                                                                                    | Schedu <u>l</u> e a Meeting   |        | _ \ 7           |
| All and the second second                                                                                                    | Сору                          |        |                 |
|                                                                                                    | Find Previous Conversat       | ions   |                 |
| ALC: NOTES, 1 - AND DESC                                                                                                    | Add to Favorites              |        |                 |
|                                                                                                    | Add t <u>o</u> Contacts List  | ×.     | Conferance Call |
| C INTERACIONAL                                                                                                    | Tag for Status Change A       | lerts  | My Group        |
|                                                                                                    | Change Privacy Relation       | ship 🕨 | Other Contacts  |

**7.** The contact will now appear in the group.

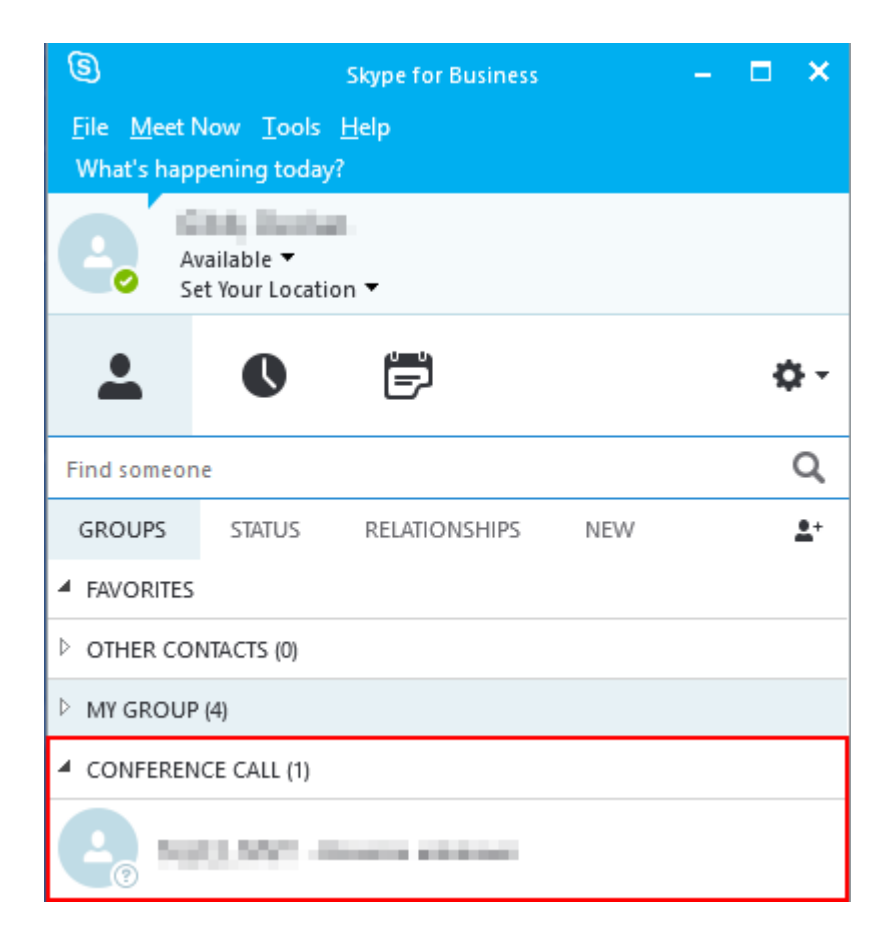

8. Repeat Steps 5 and 6 to add the remaining Contacts to the group.

**9.** To start a conference call, Right-Click on the group name and select "Start a Conference Call" and then click "Skype Call".

| (S)<br><u>File M</u> eet M | Skype for Business<br>Now <u>T</u> ools <u>H</u> elp |     | - = ×            |   |                           |                              |                            |                           |
|----------------------------|------------------------------------------------------|-----|------------------|---|---------------------------|------------------------------|----------------------------|---------------------------|
| And Se                     | vailable ▼<br>et Your Location ▼                     |     |                  |   |                           |                              |                            |                           |
| <b>.</b>                   | 0 🖻                                                  |     | ¢-               |   |                           |                              |                            |                           |
| Find someon                | ne                                                   |     | Q                |   |                           |                              |                            |                           |
| GROUPS                     | STATUS RELATIONSHIPS                                 | NEW | <u>•</u> +       |   |                           |                              |                            |                           |
| FAVORITES                  |                                                      |     |                  |   |                           |                              |                            |                           |
| ▷ OTHER CO                 | NTACTS (0)                                           |     |                  |   |                           |                              |                            |                           |
| MY GROUP                   | 2 (4)                                                |     |                  |   |                           |                              |                            |                           |
| CONFERENT                  | ICE CALL (2)                                         |     |                  |   |                           |                              |                            |                           |
|                            |                                                      |     | Send an I        | I | A CIL                     | A                            | A                          | A                         |
| <u> </u>                   | ALCOLUMN TO AND A REAL OF A                          |     | Start a Co       |   | nference <u>C</u> all     | nference <u>Call</u> Start C | es Call Start Conference C | Start Conference Call Now |
| 0-                         | a second second second                               |     | Send an E        | ſ | mail Message              | mail Message                 | mail Message               | mail Message              |
| 0                          |                                                      |     | Schedule         | ē | Meeting                   | Meeting                      | a Meeting                  | a Meeting                 |
|                            |                                                      |     | Сору             |   | -                         | _                            |                            |                           |
|                            |                                                      |     | Find Prev        | C | ou <u>s</u> Conversations | ou <u>s</u> Conversations    | ou <u>s</u> Conversations  | ou <u>s</u> Conversations |
|                            |                                                      |     | Move Gro         | 1 | up <u>U</u> p             | ир <u>U</u> р                | ир <u>U</u> р              | up <u>U</u> p             |
|                            |                                                      |     | Move Gro         | 1 | up Do <u>w</u> n          | up Do <u>w</u> n             | up Do <u>w</u> n           | up Do <u>w</u> n          |
|                            |                                                      |     | <u>R</u> ename ( | i | iroup                     | iroup                        | iroup                      | iroup                     |
|                            |                                                      |     | Delete Gro       |   | oup                       | oup                          | pup                        | oup                       |
|                            |                                                      |     |                  |   | w Group                   | Group                        | C                          | Carrier                   |